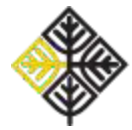

## Kako pristupiti Moodle stavci predmeta Psihologija?

Da biste pristupili Moodle stavci predmeta Psihologija, potrebno je da imate otvoren nalog na Moodle portalu Univerziteta u Beogradu. To ćete učiniti na sledeći način:

1. Putem sledećeg linka otići na eLearning portal Univerziteta u Beogradu.

2. U gornjem desnom uglu stranice kliknuti na dugme "Prijava" (na slici ispod uokvireno crvenom bojom).

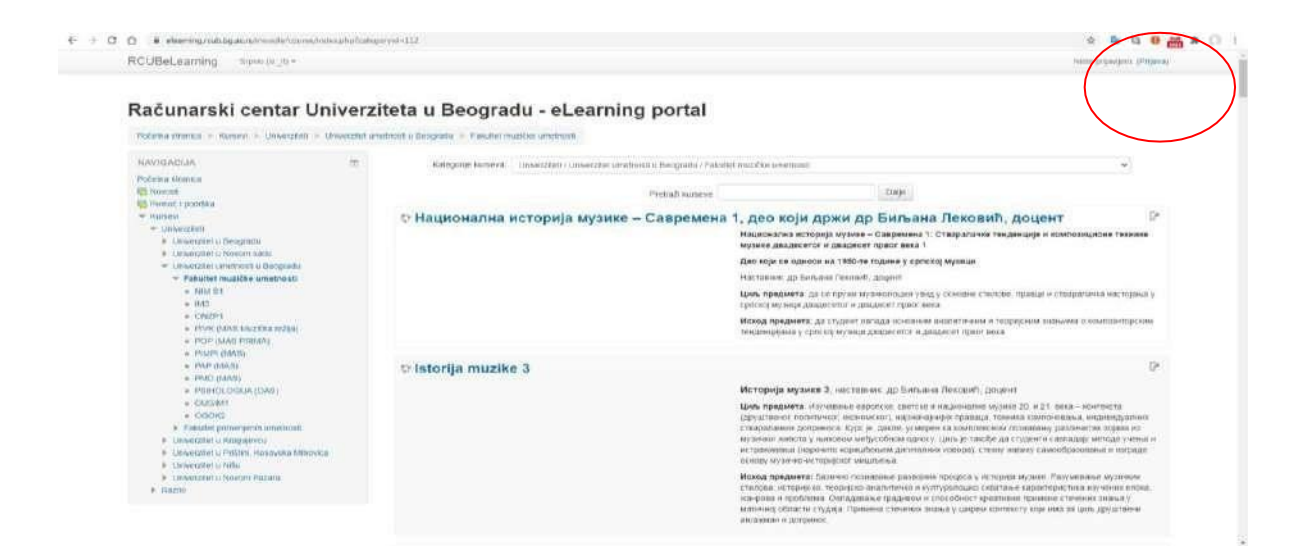

3. Ukoliko ste prvi put na Moodle-u, potrebno je da kreirate korisnički nalog klikom na dugme "Kreiraj novi nalog" (uokvireno crvenom bojom na slici ispod).

| - C C elsening.rodu.bg.ac.n/moville/logicy/index.psp                                                                                                    | 9 A                                                                     |
|----------------------------------------------------------------------------------------------------|-------------------------------------------------------------------------|
| CUBeLearning Street (m. n) +                                                                                                    | Trenumo principale i                                                    |
| ačunarski centar Univerziteta u Beogr                                                                                                    | adu - eLearning portal                                                  |
| Pocenia stranca 🗧 Pristup sistemu                                                                                                    | namento - valore enterna - Constanti                                    |
| Prijava                                                                                                    | Da li ste ovde prvi put?                                                |
| Kortaničko ime                                                                                                    | Molimo nastavnike da pri registraciji koriste fakultetske email adrese. |
| Zapamsi konsuličko ime<br>Proteza                                                                                                    | Kristaj novi nakog                                                      |
| 1.1007(7)                                                                                                    |                                                                         |
| Zoboravili ste svoje kortsničko ime ili ložinku?                                                                                                    |                                                                         |
| Zaboravili sté svojé korisnečko ime ili ložniku?<br>Vaš Web čitač mora imati omogućene "kolačiće" 🕥                                                                           |                                                                         |
| Zaboravili ske svoje kosturciško ime ili fozirku?<br>Vasi Vide čiso: more imati omogućene "tisukiće" ()<br>Neki od kateva mogu dozvoši pristaje godimu (anotimam kateriatimu) |                                                                         |

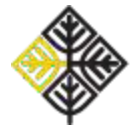

Zatim kreirajte korisnički nalog tako što ćete popuniti sva polja koja su označena crvenom zvezdicom. U polju Status korisnika, Fakultet, birate: "UUB – Fakultet muzičke umetnosti".

Pri registraciji ostavite svoje ime i prezime<u>, ne nadimak</u>! Ostavite li nadimak nećemo znati kome da evidentiramo aktivnost (npr. ko je postavio domaći zadatak i sl.).

Osmislite sopstvenu lozinku koju ćete koristiti pri logovanju na Moodle platformu. Kada unesete sve potrebne podatke kliknite na dugme u dnu stranice "Kreiraj moj novi korisnički nalog" (uokvireno na slici ispod).

| RCUBeLearning Separat (III_1) | *                   |                  |      |
|-------------------------------|---------------------|------------------|------|
| Lozinka *                     |                     |                  |      |
| Više detalja                  |                     |                  |      |
| Adresa e-poste +              |                     |                  |      |
| Adresa e-poste (ponovo) *     |                     |                  |      |
| Ime +                         |                     |                  |      |
| Prezime *                     |                     |                  |      |
| Mesto                         |                     |                  |      |
| Država                        | Srbija              |                  | *    |
| Status korisnika              |                     |                  |      |
| Fakultet +                    | UUB - Fakultet muz  | ičke umetnosti   |      |
| Bezbednosno pitanje 🕐         | Нисам робо          | HEATON<br>HEATON | h.   |
| (                             | Kreiraj moj novi ko | rtsmički nalog   | lani |

4. Nakon što ste popunili ovaj obrazac, trebalo bi da na imejl adresu koju ste naveli stigne poruka sa linkom za aktiviranje korisničkog naloga. Klikom na link iz primljenog imejla, proces otvaranja korisničkog naloga se završava.

Pri sledećem prijavljivanju na Moodle platformu dovoljno je da unesete svoje korisničko ime i svoju lozinku u polja "Prijava", koja su na slici ispod uokvirena crvenom bojom.

| AL Advanti constitución e 4                                                       | ~ 0                                                                     |
|-----------------------------------------------------------------------------------|-------------------------------------------------------------------------|
| € + © 0 elemning/rubbgan is/recolle/logs/rube.pp                                  | ۵ (B)                                                                   |
| RCUBeLearning Free w.m.+                                                          | Toernative potent quality in                                            |
| Računarski centar Univerziteta u Beograd                                          | lu - eLearning portal                                                   |
| Prijava                                                                           | Da li ste ovde prvi put?                                                |
| MultimareCalas Innee                                                              | Molimo nastavnike da pri registraciji koriste fakultetske email adrese. |
| Lindenia<br>C. Zugenerit somerchas me<br>Partnered an serge konservice in balance | Exempt room manage                                                      |
| Vet fast dat mes inst proguter "same of "                                         |                                                                         |
|                                                                                   | Tresulto prinkpare los-port                                             |

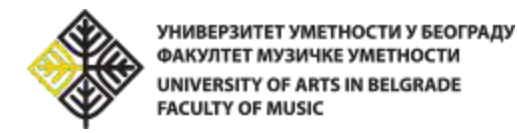

5. Nakon što ste se prijavili na sistem, potrebno je da na početnoj strani sistema odaberete Univerzitet umetnosti u Beogradu.

| ni Bečunanski center Univerzitete = 🛪 🕂                             |                 |                                                                                              |                                                                                   |                                        |          |                       |                      |                     | 1        | ø           |
|---------------------------------------------------------------------|-----------------|----------------------------------------------------------------------------------------------|-----------------------------------------------------------------------------------|----------------------------------------|----------|-----------------------|----------------------|---------------------|----------|-------------|
| ← → C a elearning.rum.bg.ac.rs/r                                    | nodin/          |                                                                                              |                                                                                   |                                        |          |                       |                      |                     | - 12     | * 0         |
| RCUBel.earning Erroll (or it) -                                     |                 |                                                                                              |                                                                                   |                                        |          |                       | - 28                 | diotiti p           | (949))   | ni. (Prijav |
| Računarski centar                                                   | r Univerz       | titeta u Beogradu - eL                                                                       | earning portal                                                                    |                                        |          |                       |                      |                     |          |             |
| NAVIGACUA<br>Početna stranica<br>Novoti<br>Pomoc i podtika          | 10              |                                                                                              | Novi kurs? <u>Popuni zahtev</u>                                                   | E                                      | ¢C       | π                     | JI                   | 3                   |          |             |
| Furneyd                                                             |                 | 📟 Univerzitet u                                                                              | Univerzitet u Novom Sadu                                                          | KALEN                                  | DAR      |                       |                      |                     |          | 10          |
| ONLAUN KORIShiici<br>(posledyth 5 minuta: 6)                        | æ 2             | Beogradu   Studie pri Univerzitatu u Beogradu                                                | Univerzitet u Kragujevcu                                                          | a New                                  | rien     | okdor<br>Uto          | ate                  | 20.<br>. úes<br>. 1 | 2        | ANR 3       |
| Andrea Raseric<br>Sana Stock                                        |                 | Anstektorski fakultet     Ekonomiski fakultet                                                | Witrovica Univerzitet u Prištini, Kosovska                                        | 10<br>10                               | 10<br>10 | 8<br>13<br>29         | 2.11.21              | 1.11                | 10<br>23 | 10          |
| Ja_vanja_je Otradovic<br>Nevena Bolikovic 63/2020<br>Janja Jankovic |                 | Elektrotohvetki takutlet     Fakutlet organizacionih nauka                                   | Univerzitet umetnosti u<br>Beogradu                                               | 22                                     | 26       | 37                    | 20                   | 280                 | 30       | 38          |
|                                                                     |                 | <ul> <li>Fakultet političkih nauka</li> <li>Fakultet sporta i fizičkog valgitanja</li> </ul> | Univerzitet u Nišu                                                                | PREDE                                  | TOUEd    | in the store          | G A D A              | - 102               |          | 10          |
|                                                                     |                 | <ul> <li>Flakultet za fizičku terriju</li> <li>Filološki fakultet</li> </ul>                 | Univerzitet u Novom Pazaru                                                        | ldi na ika                             | endar    |                       |                      |                     |          |             |
|                                                                     |                 | Finzofiki tekunet     Emplot her stud                                                        |                                                                                   | FAO                                    |          |                       |                      |                     |          |             |
|                                                                     |                 | Gradevinski fakultet                                                                         | + Master 4.0                                                                      | <ul> <li>Kako</li> <li>Form</li> </ul> | se priji | eviti na              | (neki)               | kars?               |          | 77          |
|                                                                     |                 | Matematicki fakultet     Matematicki fakultet                                                | <ul> <li>Zavod za tušku tehniduh fakulteta Univerziteta u<br/>Beogradu</li> </ul> | Poru   eLes                            | ka sa p  | offerdige<br>ortai re | ni, Rega<br>n niliže | etracij<br>na o-    | s na F   | CUB         |
| the fully many study by at the second strain and the st             | Applestances at | <ul> <li>trinckicznicki takuitet</li> </ul>                                                  | <ul> <li>Msoka tehnička tikola, Kragujevat:</li> </ul>                            |                                        |          |                       |                      |                     |          |             |

Zatim, odaberite Fakultet muzičke umetnosti i među ponuđenim predmetima pronađite predmet Psihologija (OAS).

6. Upišite se na kurs klikom na link "Upiši me na ovaj kurs", na levoj margini ekrana.

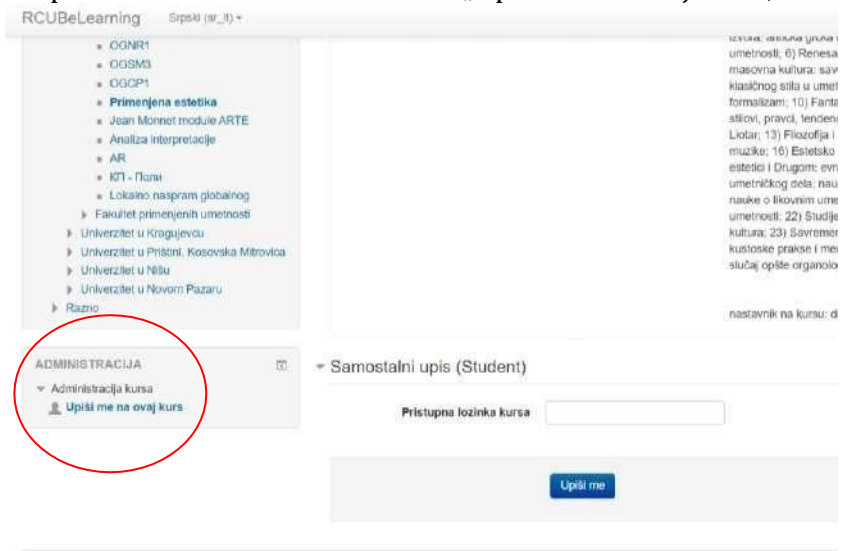

Odaberite opciju "Samostalni upis (Studenti)". Ukucajte **pristupnu šifru kursa**: psihologijafmu Upis na kurs završavate klikom na "Upiši me".

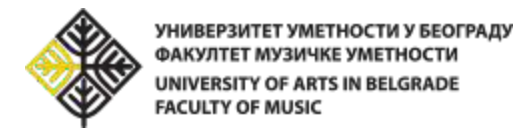

## Kako je organizovana Moodle stranica Psihologije?

Sadržaj stavke (središnji deo ekrana) organizovan je po nedeljama tokom kojih se odvijaju predavanja. Svake srede na stavci će se pojaviti novi odeljak, nalik odeljku na slici ispod.

| - Martine                                                                                                    |                                                                                                    |
|----------------------------------------------------------------------------------------------------|----------------------------------------------------------------------------------------------------|
| <ul> <li>PHP (AAS Incomentar)</li> <li>POP (AAS INCOME</li> <li>PHP (AAS)</li> </ul>                                                                                                    | Uvodno obaveštenje                                                                                                    |
| + PAP SNUT                                                                                                    | Dational regenting Printinger                                                                                                    |
| <ul> <li>Menocoducycoust<br/>w obienia</li> <li>Tentevi</li> </ul>                                                                                                    | The stop the diplicant as reason, partness prior as which aggrees as subworns rais is the following and interaction a state contraport or down in the state of the state of th          |
| A Repairup<br>E Come                                                                                                    | concerts and the concerts on the descent on the descent of the second second seco                                                                                                    |
|                                                                                                    | Crestioned as a data price de administrativo pretende a destante a administrativa.                                                                                                    |
| NUMBER VEST                                                                                                    | 2 Set Proving 2 Known, publicked dock-way their, therapy provide an exercise is uncertainty provided to the company inter-company inter-com             |
| Jodg room here.                                                                                                    | Optication of themas are a path-second statusing one pather mail is much defined which shared it agains that we are themas and the second status of the second status of the                                                                                                    |
| Austra Information Status Pathologie                                                                                                    | Suid heads that will be a set of the set of the set of           |
| Registers.                                                                                                    | <ul> <li>And pressings, see all reactions programs in the case of pressing pressing reactions and pressing reactions and pressing pressing pre<br/>pressing pressing pressing pressing pressing pressing pressing pressing pressing pressing pressing pressing pressing pressing pressing pressing pressing pressing pressing pressing pressing pressing pressing pressing pressing pressing</li></ul> |
| ACMERICITIAN CA.                                                                                                    | n Def o Dens (parent                                                                                                    |
| Arrenzejs Lons<br>() Unit portezejs<br>/* Ostal uniterejs<br>* scalati<br>(* 1.004)<br>(* 1.004) | aanner Opper Mateudie<br>Mit Stanas genome Pronzege 20000.<br>Mit Laanen verbinde en elektere                                                                                                    |
| s Bellei                                                                                                    | Uvodno predavanje (05.11.10.2020.)                                                                                                    |
| Constructions                                                                                                    | The conference produced is conference on an endbalance account modered produced the secondary or endbalances ing is here Petitings 0-5140 operationers. Biology 20001<br>(productive): Biology of the secondary produced in a strategy of the secondary production and the secondary productions.                                                                                                    |
| A paraticula                                                                                                    | U principal data partiana properties de contras presidentes regilieres base anna de contra de contras de contra<br>Andrese contras properties con qualiter de 12: 42:202                                                                                                    |
| NUTRONA                                                                                                    | 2                                                                                                    |
|                                                                                                    | Concentration on Protocology 202021<br>Self-Standar protocology of Section (Section Section Se          |
|                                                                                                    | 12. oktobar - 18. oktobar                                                                                                    |
| and the second second                                                                                                    |                                                                                                    |

Na slici ispod, u prvom odeljku vidite Uvodno obavestenje sa silabusom i Uputstvom za Moodle.

Odeljak o prvom času (drugi odeljak) će sadržati:

1. Temu lekcije i nedelju predavanja (slika iznad: Uvodno predavanje (05.-11.10.2020.))

2. Kratak opis sadržaja lekcije i, ukoliko te nedelje postoji zadatak/aktivnost, podsetnik do kada je iste potrebno uraditi.

3. Ispod opisa lekcije uvek će se naći se prezentacija i, ukoliko postoji, prateći materijal. Sadržaj preuzimate klikom na naziv dokumenta (npr. ukoliko želite da preuzmete prezentaciju sa uvodnog predavanja, kliknite na naziv "Dobrodošli na Psihologiju" i preuzimanje će automatski početi).

## Uputstvo za rad na zadacima:

Kada lekciju prati domaći zadatak, u odeljku ćete naći ikonicu zdatka (ikonica otvorene šake sa listom papira, na slici iznad ima naziv: "Primer zadatka u vezi lekcije").

Zadaci su vezani za temu lekcije i gradivo kursa, i radite ih individualno ili u grupama, u zavisnosti od instrukcije zadatka. Grupe mogu imati svoje nazive (npr. Dvojac bez korimlara; Carpe diem; Non scholae, sed vitae discimus...), ali **nemojte zaboraviti i da u radu potpišete sve članove!** Dovoljno je da samo jedan od članova grupe postavi zadatak (ne moraju svi članovi).

Radove/odgovore postavljate na Moodle platformu tako što birate opciju "Dodaj rad" u dnu strne. Nakon klika na "Dodaj rad" odgovore možete dodati kao predate datoteke – <u>možete postaviti samo jednu datoteku kao odgovor na zadatak</u>. Poželjno je da datoteka bude word.doc u kome ste ispisali svoje odgovore i potpisali članove grupe.

Odgovore predajete klikom na dugme "Sačuvaj promene", na dnu stranice.

Za svaki zadatak naveden je rok u kome on mora biti predat; po isteku tog roka zadatake nećete moći da postavite na Moodle.

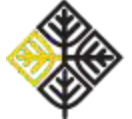

## Objašnjenje za grupni rad

Na levoj margini ekrana nalazi se rubrika "Najnovije vesti" u okviru koje ćete dobijati vesti o kursu (informacije o broju ostvarenih bodova na ispitu, informacije o dešavanjima koja se odnose na kurs ili koja su u vezi sa kursom, aktivnostima na fakultetu i slično). Svi studenti upisani na kurs na svoju imejl adresu dobijaće poruke iz ovog foruma.

| ► R                                    | onse                         |                          |                   |                     |              |               |    | go, ontogui in northingui                            |
|----------------------------------------|------------------------------|--------------------------|-------------------|---------------------|--------------|---------------|----|------------------------------------------------------|
| NAJNO<br>Uvodne<br>3. okt. 12          | VIJE V<br>Informa<br>18 Deja | /EST<br>icije o<br>na Mu | kursu<br>avdžo    | Psiho               | logija       |               | 00 | 2. novembar - 8. novembar                            |
| Starije te                             | eme                          |                          |                   |                     |              |               |    | 9. novembar - 15. novembar                           |
| ADMIN<br>~ Admi<br><u>\$</u> Is;       | ISTRA<br>nistraci<br>piši me | CIJA<br>ja kur<br>sa ku  | ia<br>sa PSI      | HOL(                | ogija        | (OAS)         |    | 16. novembar - 22. novembar                          |
| KALEN                                  | DAR                          |                          |                   |                     |              |               |    | 23. novembar - 29. novembar                          |
| •                                      |                              | okt                      | obar 20           | 020                 |              |               |    |                                                      |
|                                        | 5<br>12                      | 0<br>13                  | 319<br>/<br>12    | Cet<br>1<br>8<br>15 | 2<br>9<br>16 | 3<br>10<br>17 |    | 30. novembar - 6. decembar                           |
| 10.25                                  | 19<br>26                     | 20<br>27                 | 21<br>29          | 22<br>29            | 29<br>30     | (4<br>51      |    | 7. decembar - 13. decembar                           |
| LEGE                                   | INDA                         |                          |                   |                     |              |               |    |                                                      |
| Sakr<br>Sakr                           | lj globa<br>Il dogal         | ine do<br>đaje n         | gađaje<br>s nivou | i<br>Nursi          | в            |               |    |                                                      |
| <ul> <li>Sakr</li> <li>Sakr</li> </ul> | ij grupn<br>ij kortsr        | ne dog<br>ničke o        | adaje<br>logađa   | lę:                 |              |               |    | Activate Windows<br>Go to Settings to actuate Wedows |

Nadamo se produktivnom semestru!

Adrese nastavnika psihološke grupe predmeta na Fakultetu muzičke umetnosti:

prof. dr Ivana Stepanović Ilić

Dejana Mutavdžin: dejana.mutavdzin@fmu.bg.ac.rs